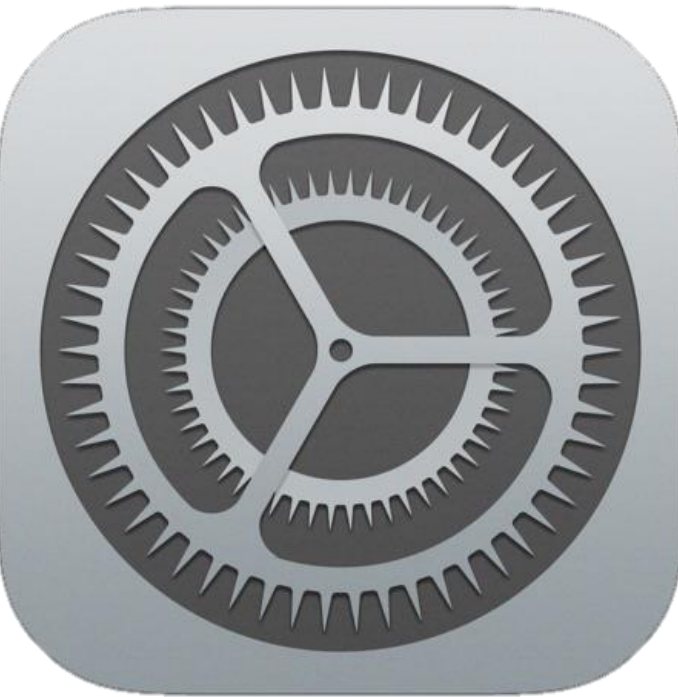

# Anleitung für den E-Mail Account am iPhone

1. Einstellungen öffnen

|                |                   | •••oo bo     | ob 3G   | 12:54            | 🕒 90 % 🔳 |
|----------------|-------------------|--------------|---------|------------------|----------|
|                |                   |              |         | Einstellungen    |          |
|                |                   | <b>◄</b> >)) | Töne    |                  | >        |
|                |                   | A            | Code    |                  | >        |
|                |                   |              | Datens  | schutz           | >        |
|                |                   |              |         |                  |          |
|                |                   |              | iCloud  |                  | >        |
|                |                   | $\bigcirc$   | iTunes  | & App Store      | >        |
|                |                   |              |         |                  |          |
| 2. Mail öffnen | $\longrightarrow$ |              | Mail, K | Kontakte, Kalenc | ler >    |
|                |                   |              | Notize  | n                | >        |
|                |                   |              | Erinne  | rungen           | >        |
|                |                   |              | Telefor | ı                | >        |
|                |                   |              | Nachri  | chten            | >        |
|                |                   |              |         |                  |          |

|   | ●●●○○ bob 3G                      | 12:50          | ⊕ 90 % (    | <b></b> )• |
|---|-----------------------------------|----------------|-------------|------------|
|   | <b>K</b> Zurück Ma                | il, Kontakte   | , Kalender  |            |
|   | ACCOUNTS                          |                |             |            |
|   | <b>iCloud</b><br>Safari, Dokumen  | te & Daten unc | 1 1 weitere | >          |
|   | <b>Gmail</b><br>Mail, Kalender, N | lotizen        |             | >          |
| - | Account hinz                      | ufügen         |             | >          |
|   |                                   |                |             |            |
|   | Datenabgleic                      | h              | Push        | >          |
|   | MAIL                              |                |             |            |
|   | Vorschau                          |                | 2 Zeilen    | >          |
|   | An/Kopie anz                      | zeigen         | $\bigcirc$  |            |
|   | Streichgester                     | n              |             | >          |
|   | Markierungs                       | stil           | Farbe       | >          |

### 3. Account hinzufügen

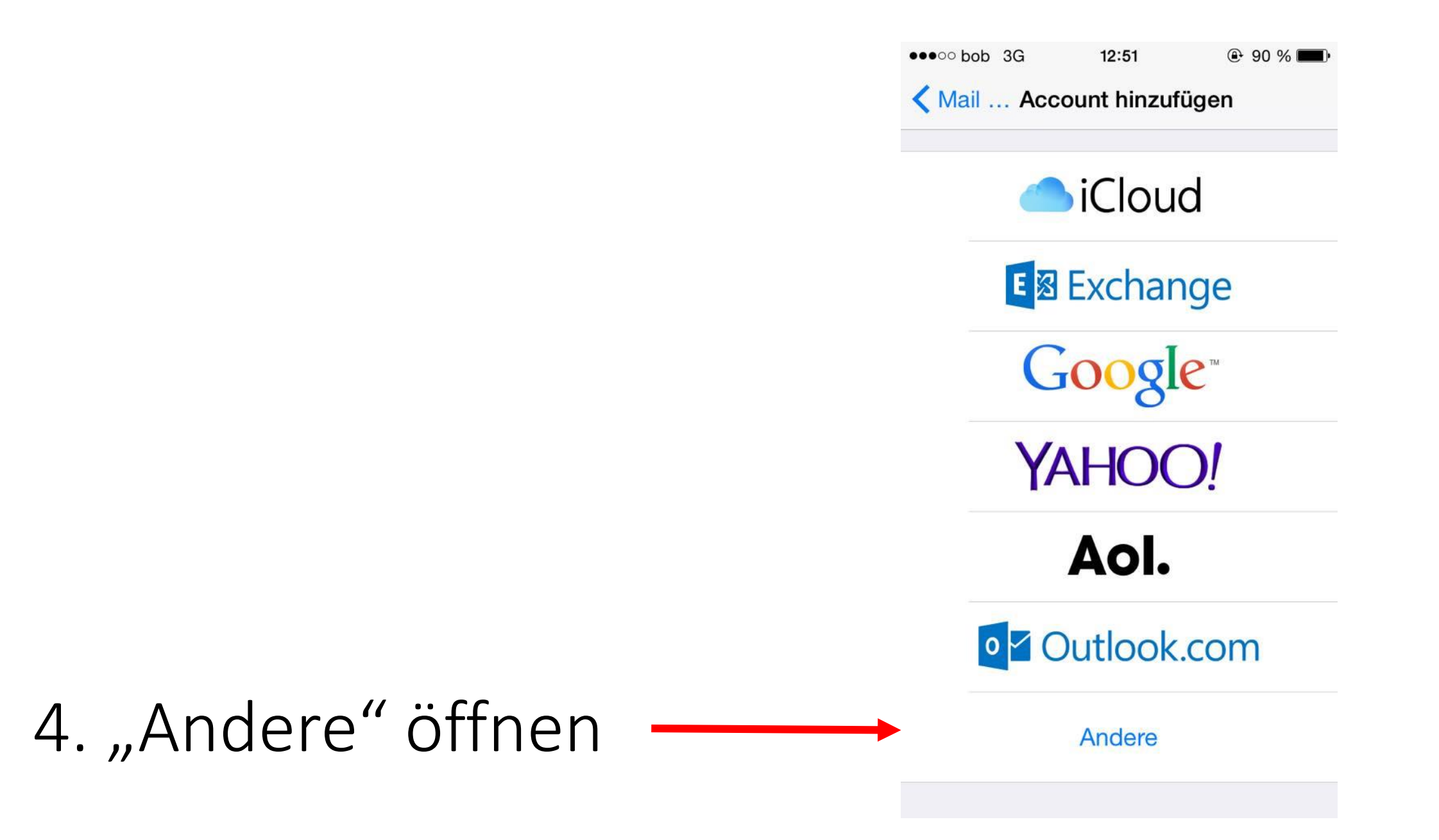

|                            | ●●●○○ bob 3G | 12:51           | 90 % |
|----------------------------|--------------|-----------------|------|
|                            | Zurück       | Andere          |      |
|                            |              |                 |      |
|                            | MAIL         |                 |      |
|                            | Mail-Account | t hinzufügen    | >    |
| 5. Maii-Account ninzutugen |              |                 |      |
|                            | KONTAKTE     |                 |      |
|                            | LDAP-Accou   | nt hinzufügen   | >    |
|                            | CardDAV-Acc  | count hinzufüge | n >  |
|                            |              |                 |      |
|                            | KALENDER     |                 |      |
|                            | CalDAV-Acco  | ount hinzufügen | >    |
|                            | Kalenderabo  | hinzufügen      | >    |
|                            |              |                 |      |
|                            |              |                 |      |
|                            |              |                 |      |
|                            |              |                 |      |

### 6. Daten eingeben

| •••oo bob 3G | 12:59                    | 🕑 90 % 🔳 |  |
|--------------|--------------------------|----------|--|
| Abbrechen    | Neuer Account            | Weiter   |  |
|              |                          |          |  |
| Name         | Anja Koller              |          |  |
| E-Mail       | koller.anja@haklaa.ac.at |          |  |
| Passwort     | •••••                    |          |  |
| Beschreibu   | ung haklaa.ac.at         |          |  |
|              |                          |          |  |
|              |                          |          |  |
| QWE          | RTZUI                    | ΟΡÜ      |  |
| ASD          | FGHJK                    | ĹŎÄ      |  |
| • Y          | XCVBN                    |          |  |
| 123          | Leerzeichen              | Return   |  |

| ••••00 | bob | 3G |  |
|--------|-----|----|--|
|--------|-----|----|--|

#### 🔆 Überprüfen

13:03

E-Mail

koller.anja@haklaa.ac.at

Beschreibung haklaa.ac.at

SERVER FÜR EINTREFFENDE E-MAILS

Hostname Outlook.office365.com

Benutzername koller.anja@haklaa.ac.at

Passwort •••••••

SERVER FÜR AUSGEHENDE E-MAILS

Hostname smtp.office365.com

Benutzername koller.anja@haklaa.ac.at

Passwort •••••••

# 7. Daten eingeben und überprüfen

## 9. Beide markieren und sichern

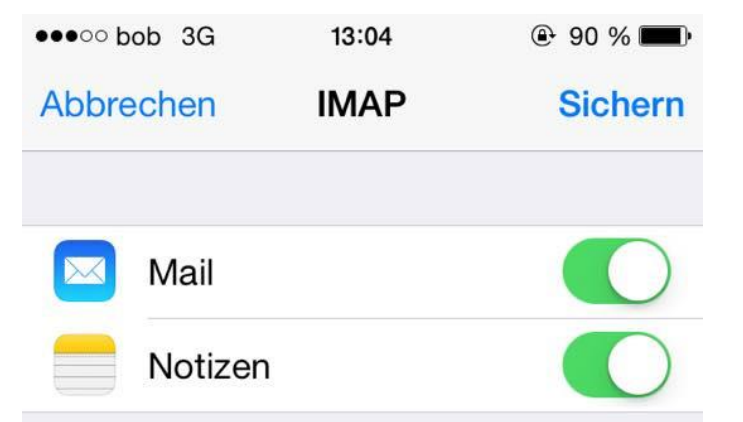